# 开放云书院 PC 端操作指南

国家开放大学中优学院 2018年9月

## 目 录

- 1. 使用说明
- 2. 主要功能
- 3. 如何下载开放云书院 PC 端
- 4. 如何登陆
- 5. 如何使用学习
- 6. 功能区说明

1. 使用说明

开放云书院 PC 端是国家开放大学中优学院推出的针对武 警士官远程教育使用的在线学习平台。内置士官学员全部数 字教材,为士官学习提供阅读服务。

开放云书院在武警内网名称为"中优学习平台",开放云书院(中优学习平台)适用于 Windows 系统。用户通过访问中优学院的网站,在首页右侧点击客户端下载并安装,满足士官学员在武警内网学习需要。

欢迎学员从武警内网访问中优学院网站下载客户端, IP 地址: http://11.176.25.81。

学员也可以百度搜索,"开放云书院",或者在网页地址 栏,直接输入"开放云书院"官网网址: http://ysy.crtvup.com.cn/

#### 2. 主要功能

开放云书院 PC 端阅读器主要功能就是供士官学员阅读 使用

详情如下图:

| € 中优学习平台                                                                                                    |                                                                                                  | _                                                                                                    |            |                     | - 🗆 | × |
|----------------------------------------------------------------------------------------------------|--------------------------------------------------------------------------------------------------|----------------------------------------------------------------------------------------------------|------------|---------------------|-----|---|
|                                                                                                    |                                                                                                  | 功能区                                                                                                    | 查询教材(      | a 🗗 🖉               | © [ |   |
| e energy and a state of the state of the st | e<br>e<br>e<br>e<br>e<br>r<br>e<br>r<br>e<br>r<br>e<br>r<br>e<br>e<br>r<br>e<br>e<br>e<br>e<br>e | PUBLICA<br>「日本の<br>「日本の<br>「<br>「日本の<br>「日本の<br>「<br>「<br>「<br>「<br>「<br>「<br>「<br>「<br>「<br>「<br>「<br>「<br>「 | 查im校材<br>3 | <u>a</u> t <i>a</i> |     |   |
|                                                                                                    |                                                                                                  |                                                                                                    |            |                     |     |   |
|                                                                                                    |                                                                                                  | 书架                                                                                                    |            |                     |     |   |

## 3. 如何下载开放云书院 PC 客户端

(1) 武警内网

访问中优学院网站下载中优学习平台 PC 端阅读器客户端, IP 地址: http://11.176.25.81。

|                                                                 |                                                                | Q. 腹索                                          | 登录   注册                           |     |
|-----------------------------------------------------------------|----------------------------------------------------------------|------------------------------------------------|-----------------------------------|-----|
| 国家开放大学中优学<br>College For THE 2HOMKYOU OF THE OPEN UNIVERSITY OF | 院 首页 4                                                         | 学院概况 学习空间                                      | 学员风采 联系我们                         |     |
| 招生简章<br>student recruitment                                     | 之方(专)科 📩                                                       |                                                | · 远程<br>教<br>夏                    |     |
| 父学政策<br>Prizes policy 公 公 在线咨询 公 在线咨询                           | 四迈向第二                                                          | 家开放大学                                          |                                   | 客户端 |
| Conline consulting mo                                           | <sup>re&gt;</sup> 通知公告                                         | more> 新闻动态                                     | more >                            | 下载  |
|                                                                 | ·中优学院2018年秋季学期考试安排<br>·学习平台PC端和APP使用手册<br>·关于士言远程教育 2018年秋季学期课 | 12-27<br>12-19<br>12-01                        | 习近平主持召开中央全面深化                     |     |
| 计算机科学技术(本科) 行政管理(本科)                                            | ·中优学院2018年秋季学期课程安排<br>·2018年秋季招生工作圆满结束                         | 12-01<br>·"一个也不能少" -<br>11-06<br>·[文章推送]没有围    |                                   |     |
| 法学 (本科) 法律事务 (专科)                                               | ·2018年秋季各专业学员入学水平测试<br>·2018年秋季招生简章                            | . 10-10<br>· [文章推送] 你的碎<br>09-22<br>·中优学院大力加强师 | 片化时间里,藏着你的人生 12-25<br>资队伍建设 01-04 |     |
| 友情链接                                                            | _                                                              |                                                |                                   |     |
| 回家开放大学<br>国家开放大学     C回家开放大学学习                                  | n 🖄 中国军网                                                       |                                                | (2) 中国国防动员网                       |     |
| (2) 互联网                                                         |                                                                |                                                |                                   |     |

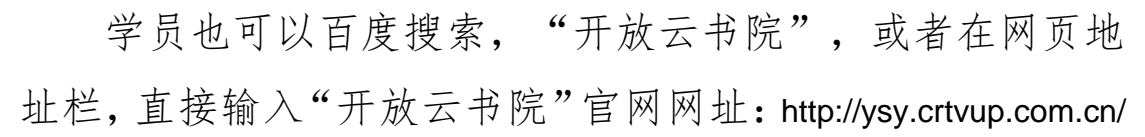

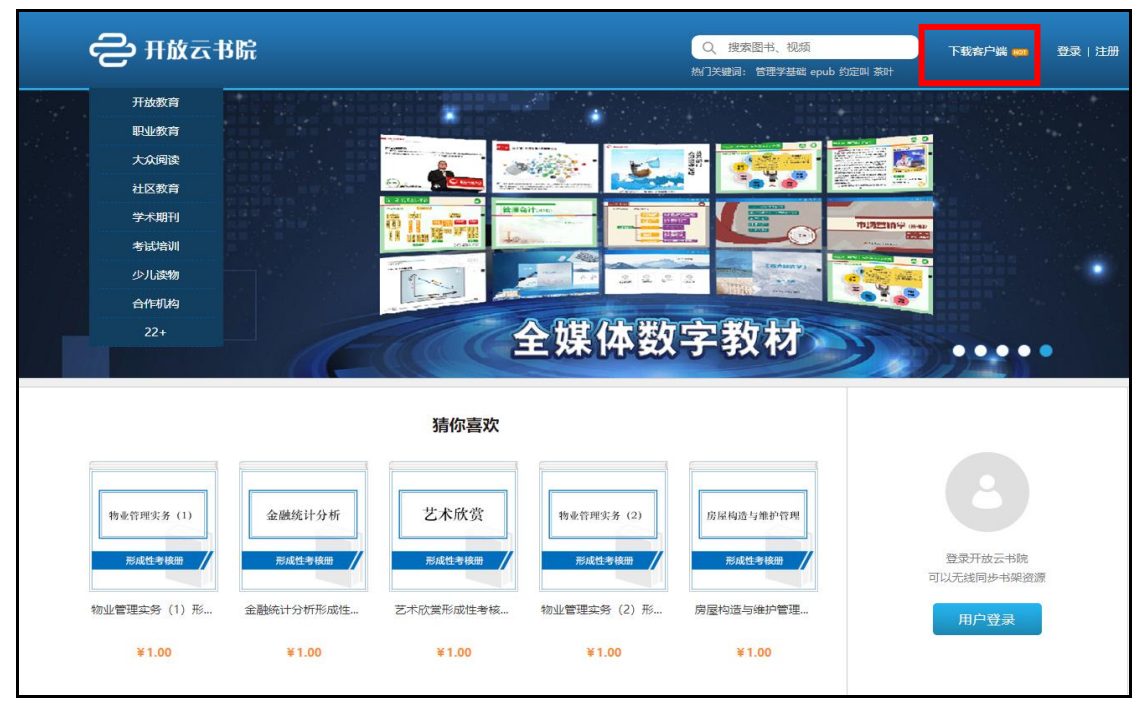

#### 4. 如何登陆

士官学员可以用自己的中优学院的学号和默认密码进 行登录(默认密码为123456)

|              | 用户登录                              |
|--------------|-----------------------------------|
|              | 阅读器触可及                            |
| 中优学习平台       | 8 79/7/19                         |
|              | A ##                              |
| (PC各户端beta版) | #=                                |
|              | <u><u> </u></u>                   |
|              | 中优学习平台用户诸直接登录<br>欢迎经提出宝贵意见        |
|              | 息机: 010-62806258 数纬: 010-62806186 |

(武警内网页面)

| 开放云形的         |                                 | – ø × |
|---------------|---------------------------------|-------|
|               |                                 |       |
| 2<br>         | 用户登录                            |       |
| 开放云书院         |                                 |       |
|               |                                 |       |
| (PC音/=端beta版) | 啓奇                              |       |
|               |                                 |       |
|               | 开放云书就用户调直接登录<br>新用户请在网站或手机桌户端注册 |       |
|               |                                 |       |
|               |                                 |       |
|               |                                 |       |
|               |                                 |       |
|               |                                 |       |
|               |                                 |       |
|               |                                 |       |

(互联网页面)

## 5. 如何使用学习

登录成功后进入主要的学习界面,选择书架就可以进行 学习。

|             |            |          |          |                               |                        | erren q 🕑 🖉 🗎                                                                               |
|-------------|------------|----------|----------|-------------------------------|------------------------|---------------------------------------------------------------------------------------------|
|             |            |          |          | <b>〇</b><br>回家开放大学<br>IRAC214 | 2<br>() 国家开放大学<br>人文求消 | ●<br>●<br>●<br>●<br>●<br>●<br>●<br>●<br>●<br>●<br>●<br>●<br>●<br>●<br>●<br>●<br>●<br>●<br>● |
| 未读          | 1.16MB     | 202.28MB |          |                               |                        |                                                                                             |
| • 5         | 0 2        | 0 3      | 0 3      |                               | 8                      | <b>05</b>                                                                                   |
| € 国家开放大学    |            | € 国家开放大学 |          |                               |                        | € 国家开放大学                                                                                    |
| 西方行政学说      | 管理关键3      | 操作系统     | 计算机组成数量  | 中國法制史                         | 国家开放大学学习描述             | 民法学 (1)                                                                                     |
|             | • <b>1</b> | 0 2      | 0 3<br>0 | 0 2                           | 6                      | <b>6</b>                                                                                    |
| €<br>■家开放大学 |            | ○ 国家开放大学 | 日家开放大学   |                               |                        | 日本市地大学                                                                                      |
| 实用法律基础      | 間凱系统与維护    | 新语信意义统   | 微积分基础    | 管理英語1                         | 管理学基础                  | 公共行政学                                                                                       |
| 0 5         | • •        | 0 8      | 0        | 0 S                           | 0 B                    | 0 2                                                                                         |
|             |            |          | 书架       | and and and it is not         |                        |                                                                                             |

#### 6. 功能区说明

功能区介绍:

功能区位于学习界面的右上角。主要功能见下图说明。

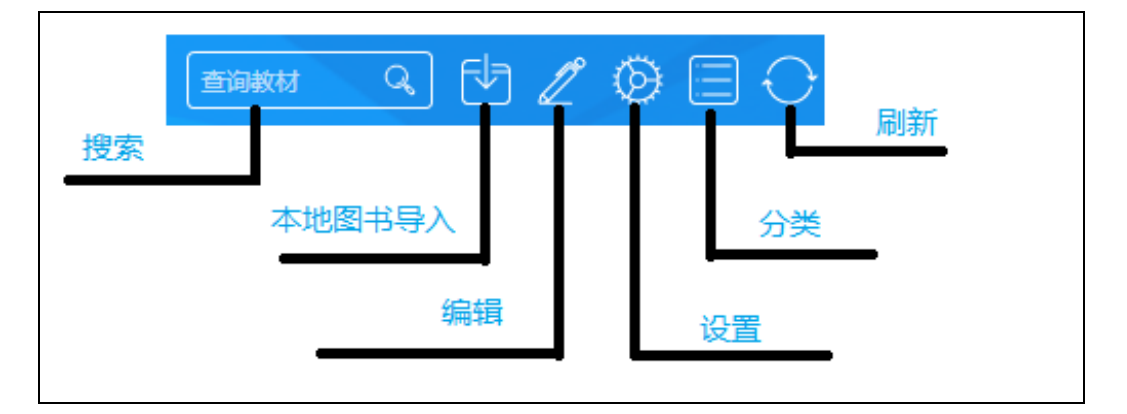

搜索:可以搜索图书列表区的图书。

本地图书导入:可以将本地的图书导入到中优学习平台里,支撑图书格式: EPUB、DPUB、PDF等。

编辑:删除图书(注本地导入的图书删除后就消失了,购买的图书资源删除后还能看见,并可多次下载)。

设置:一些信息的展示,如账号信息、解除绑定、意见 反馈等。

分类:可以按不同的媒体格式进行分类删选。

刷新:对当前图书资源列表刷新,可以及时获取新购买的或者配送的图书资源。